## ماوس [Dell اللاسلكي المحمول MS5120W

دليل المستخدم

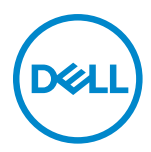

طراز الماوس: MS5120W الطراز العادي: MS5120W

### الملاحظات والتنبيهات والتحذيرات

- ملاحظة: تشير الملاحظة إلى معلومات هامة تساعدك في الاستخدام الأفضل للكمبيوتر.
- تنبيه: يشير التنبيه إلى احتمال حدوث تلفٍ بالجهاز أو فقدان للبيانات إذا لم يتم اتباع الإرشادات.
- ب تحذير! يشير التحذير إلى احتمالية حدوث أضرار بالممتلكات أو حدوث إصابة شخصية أو الوفاة.

© حقوق الطبع والنشر لعام ٢٠٢٠ لشركة Dell Inc. أو الشركات الفرعية التابعة لها، كافة الحقوق محفوظة. تعد Dell و EMC من العلامات التجارية لشركة .Dell Inc أو الشركات التابعة لها. أما العلامات التجارية الأخرى فهي ملك لأصحابها.

. . . . . .

الإصدار. A01

المحتويات

| ۲  | الملاحظات والتنبيهات والتحذيرات           |
|----|-------------------------------------------|
| ٤  | ما هي محتويات العلبة؟                     |
| с  | الخصائص                                   |
| ٦  | برنامج Dell Peripheral Manager برنامج     |
| ٧  | إعداد الماوس اللاسلكي                     |
| ۱. | إقتران الماوس اللاسلكي                    |
| ۱۰ | اقتران الماوس باستخدام دونجل USB          |
| ۱۱ | اقتران الماوس باستخدام Bluetooth          |
| ۱۲ | المواصفات                                 |
| ۱۲ | عام                                       |
| ۱۲ | كهربائي                                   |
| ۱۲ | الخصائص المادية                           |
| ١٤ | الظروف البيئية                            |
| ١٤ | لاسلکي مزدوج                              |
| ۱۰ | استكشاف الأعطال وإصلاحها                  |
| ۱۹ | المعلومات القانونية                       |
| ۱۹ | الضمان                                    |
| ۱۹ | الضمان المحدود وسياسات الإرجاع            |
| ۱۹ | للعملاء في الولايات المتحدة:              |
| ۱۹ | للعملاء في أوروبا والشرق الأوسط وأفريقيا: |
| ۱۹ | للعملاء في البلدان غير الولايات المتحدة:  |

ما هي محتويات العلبة؟

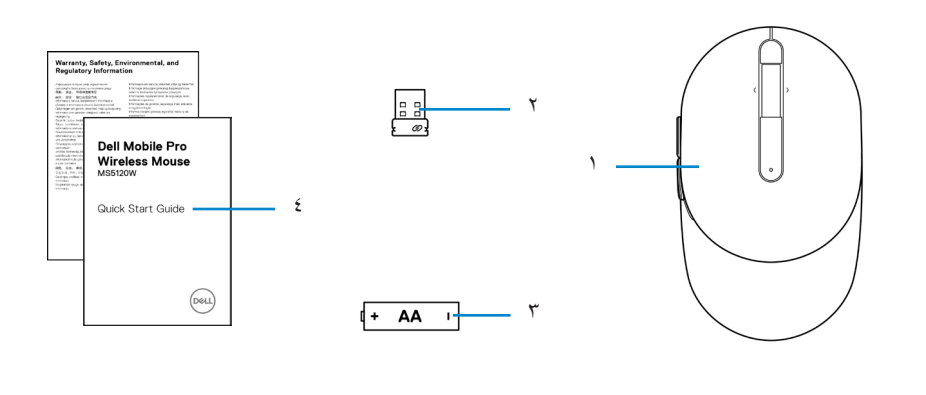

| USB dongle | ۲ | الماوس            | ١ |
|------------|---|-------------------|---|
| الوثائق    | ٤ | البطارية (نوع-AA) | ٣ |

الخصائص

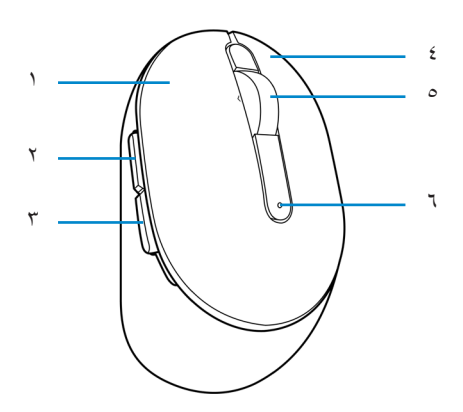

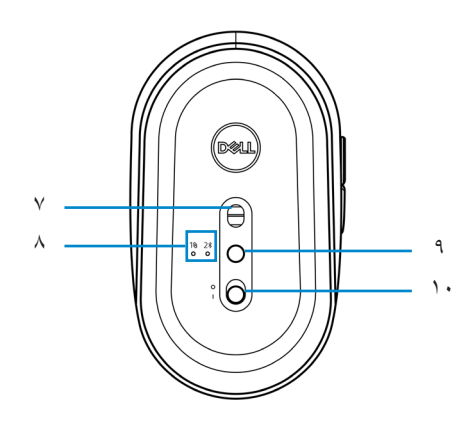

- ۱ الزر الأيسر
- ٣ زر الإرجاع
- عجلة التمرير
- ۷ مستشعر بصري
- ۹ زر وضع الاتصال

- ۲ زر التقديم
- ٤ الزر الأيمن
- ۲ ضوء حالة البطارية
- ٨ أضواء وضع الاتصال
- الطاقة) Power switch ۱۰ (مفتاح الطاقة)

# برنامج Dell Peripheral Manager

يمكنك برنامج Dell Peripheral Manager من القيام بما يلي:

- تعيين اختصارات البرنامج لتجهيز الأزرار أو المفاتيح القابلة للبرمجة من خلال علامة تبويب Action (الإجراء).
  - عرض معلومات الجهاز مثل إصدار البرنامج الثابت وحالة البطارية من خلال علامة تبويب Info (المعلومات).
    - الترقية آخر تحديثات البرنامج الثابت على جهازك.
    - إقتران الأجهزة الإضافية من خلال دونجل RF USB أو إلى جهاز الكمبيوتر عبر Bluetooth مباشرة.

لمزيد من المعلومات، راجع دليل مستخدم برنامج Dell Peripheral Manager بصفحة المنتج على الموقع الإلكتروني التالي www.dell.com/support.

## إعداد الماوس اللاسلكي

١ تحديد مكان الفتحة في جانب غطاء الماوس. استخدم طرف إصبعك في فتح غطاء الماوس.

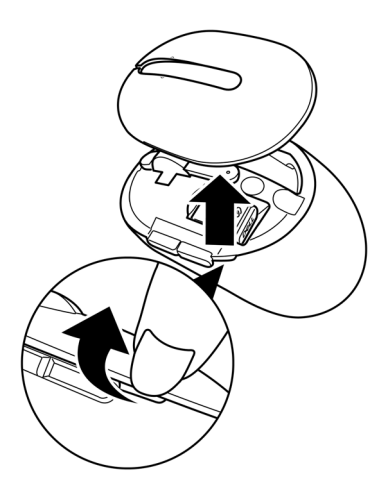

٢ افصل دونجل USB من الحجيرة.

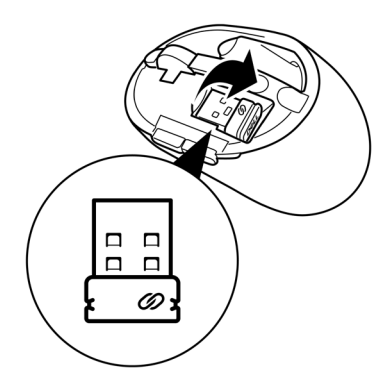

۳ ركب بطارية AA في حجيرة البطارية.

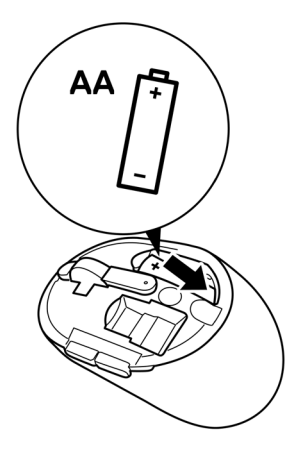

4 استبدل غطاء الماوس.

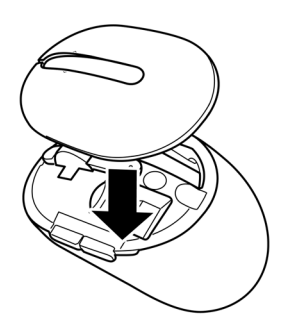

مرر مفتاح الطاقة لتشغيل الماوس.

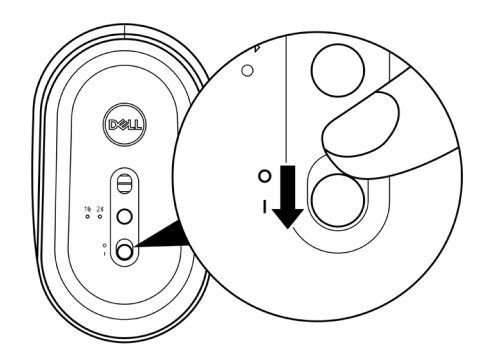

ملاحظة: تحقق من أن المسافة بين الكمبيوتر والماوس في حدود عشرة أمتار.

## إقتران الماوس اللاسلكي

يمكن اقتران ماوس Dell اللاسلكي بالأجهزة التي تستخدم دونجل USB أو Bluetooth. يمكنك الاقتران والتنقل بين جهاز الكمبيوتر المحمول أو كمبيوتر سطح المكتب أو أي جهاز محمول متوافق آخر.

اقتران الماوس باستخدام دونجل USB

// ملاحظة: يمكنك توصيل جهاز بالماوس اللاسلكي باستخدام اقتران Dell Universal.

وصل دونجل Dell Universal USB بمنفذ USB الموجود بالكمبيوتر الخاص بك.

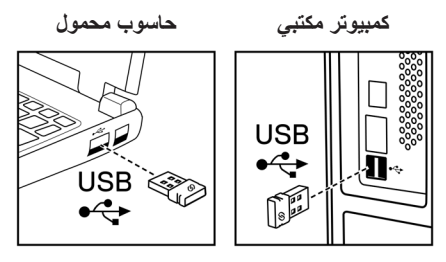

٢ يضيء ضوء وضع الاتصال (١٥) بالماوس للإشارة إلى اقتران Dell Universal ثم ينطفئ.

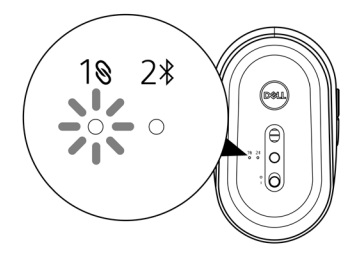

تم اقتران الماوس بجهاز الكمبيوتر الخاص بك.

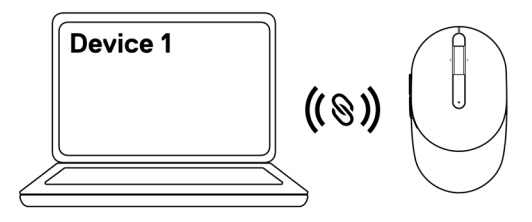

اقتران الماوس باستخدام Bluetooth

ملاحظة: يمكنك توصيل جهاز آخر بالماوس اللاسلكي باستخدام Bluetooth.

 اضغط على زر وضع الاتصال مرتين بالماوس (خلال ٣ ثوان) حتى يتم تشغيل ضوء وضع الاتصال (٤٤) للإشارة إلى تحديد اتصال Bluetooth.

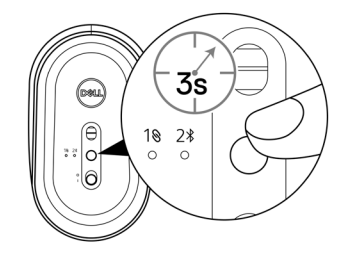

ضوء وضع الاتصال (\$2) يومض لمدة ٣ دقائق للإشارة إلى أن الماوس في وضع الاقتران.

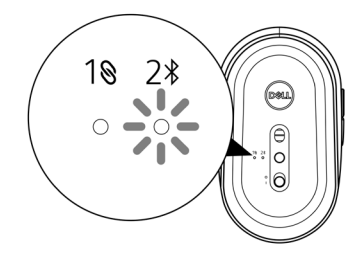

٢ قم بإقران الماوس بجهاز الكمبيوتر الذي يدعم خاصية Bluetooth.
أ. اكتب Bluetooth.في يحث ويندوز.
ب. انقر على اعدادات Bluetooth والأجهزة الأخرى، وسوف تظهر نافذة Settings (الإعدادات).
ج. تأكد من تشغيل Bluetooth (أجهزة أخرى)، انقر على Dell Mouse (ماوس Dell).
د. من قسم Other devices (أجهزة أخرى)، انقر على Dell Mouse (ماوس Dell).

۳ تحقق من إجراء عملية الاقتران بالماوس والكمبيوتر.

سوف يتحول ضوء وضع الاتصال (\$2) إلى اللون الأبيض الثابت لبضع ثوان لتأكيد الاقتران، ثم ينطفئ الضوء. بعد انتهاء اقتران الماوس والكمبيوتر، سوف يتصل الماوس بجهاز الكمبيوتر تلقائيًا عند تمكين خاصية Bluetooth وعندما يكون كلا الجهازين ضمن نطاق Bluetooth.

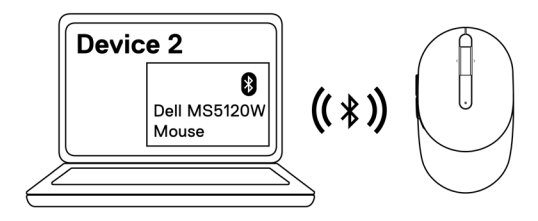

### المواصفات

|                                                                                                    | عام            |
|----------------------------------------------------------------------------------------------------|----------------|
| MS5120W                                                                                                    | رقم الطراز     |
| لاسلكي مزدوج (Bluetooth LE و ٢,٤ جيجا هرتز بدونجل نانو)                                                                                   | نوع الاتصال    |
| • ٤/Windows 8, 32 - بت<br>/Windows 10, 32 فقط/<br>فقط: ELB) Android<br>Chrome<br>Linux 6.x, Ubuntu, Neokylin<br>Free-DOS - (دونجل RF فقط) | متطلبات النظام |
|                                                                                                    | كهربائي        |
| ۱٫٦ فولت ~ ۰٫۹ فولت                                                                                                    | فولطية التشغيل |
| ما يقرب من ٣٦ شهور                                                                                                    | عمر البطارية   |

| ما يقرب من ٣٦ شهور                    | عمر البطارية |
|---------------------------------------|--------------|
| بطارية AA (٢٨٠٠ مللي أمبير في الساعة) | نوع البطارية |

### الخصائص المادية

| ۱۰۲ جم (۰٫۲۳ رطل)    | الوزن (بالبطارية)     |
|----------------------|-----------------------|
| ۷۹ جم (۰٫۱۷ رطل)     | الوزن (بدون البطارية) |
|                      | الأبعاد:              |
| ۱۰٤,٥ مم (٤,١١ بوصة) | الطول                 |
| ٦١,٥ مم (٢,٤٢ بوصة)  | العرض                 |
| ۳۸٫۳ مم (۱٫۰۱ بوصة)  | الارتفاع              |

### **الظروف البيئية** درجة الحرارة:

| من ١٠٠ درجة مئوية إلى ٥٠ درجة مئوية (من ١٤درجة فهرنهايت إلى ١٢٢  | التشغيل       |
|------------------------------------------------------------------|---------------|
| درجة فهرنهايت)                                                   |               |
| من ـــ ٤ درجة مئوية إلى ٦٥ درجة مئوية (من ــ ٤ درجة فهرنهايت إلى | التخزين       |
| ۱٤۹ درجة فهرنهایت)                                               |               |
| ٩٠٪ رطوبة نسبية قصوى في حالة عدم التكثيف.                        | رطوبة التخزين |

### لاسلكي مزدوج

بروتوكول RF

المدى

نطاق راديو يصل إلى ١٠ متر.

Bluetooth 5.0 LE
 RF جيجا هرنز ۲,٤

ععدم تدهور الأداء يصل إلى الحد الأقصى لنطاق الراديو (١٠ متر).

# استكشاف الأعطال وإصلاحها

| الحلول الممكنة                                                                                                    | المشاكل        |
|----------------------------------------------------------------------------------------------------|----------------|
| <ul> <li>تأكد من إدخال البطارية في الاتجاه الصحيح. يجب وضع أقطاب البطارية "+" و"-"<br/>وفقًا للنحو الموضع في حجيرة البطارية.</li> </ul>                                                                               | الماوس لا يعمل |
| ٢ تحقق من مستوى البطارية.                                                                                                    |                |
| <ul> <li>في حالة استخدم بطارية قابلة للشحن مع الماوس، تحقق من شحن البطارية بالكامل.</li> </ul>                                                                                                    |                |
| <ul> <li>إذا نفذت البطارية، قم باستبدالها بأخرى جديدة.</li> </ul>                                                                                                    |                |
| ٣ قم بإيقاف تشغيل الماوس ثم إعادة تشغيله مرة أخرى. تحقق من أن ضوء حالة<br>البطارية يومض باللون الكهرماني ١٠ مرات للإشارة إلى انخفاض طاقة البطارية.<br>إذا نفذت طاقة البطارية بالكامل، لن يتم تشغيل ضوء حالة البطارية. |                |
| ٤ أعد تشغيل جهاز الكمبيوتر.                                                                                                    |                |
| <ul> <li>إذا قمت بإقران الماوس بدونجل USB، تحقق من توصيل دونجل USB بالكمبيوتر<br/>مباشرة.</li> </ul>                                                                                                    |                |
| <ul> <li>تجنب استخدام أجهزة متعددة المنافذ وموزع USB وما إلى ذلك.</li> </ul>                                                                                                    |                |
| <ul> <li>غير منفذ USB.</li> </ul>                                                                                                    |                |
| 6 إذا قمت بإقران الماوس باستخدام Bluetooth لأول مرة، راجع قسم "Pairing<br>لمزيد من التفاصيل.                                                                                                    |                |
| <ul> <li>من جهاز الكمبيوتر، قم بإيقاف تشغيل خاصية Bluetooth، ثم تشغيلها مرة<br/>أخرى.</li> </ul>                                                                                                    |                |
| <ul> <li>تحقق من التداخل الذي قد يؤثر على اتصال Bluetooth مثل شبكة Wifi قريبة<br/>وأجهزة USB 3.0.</li> </ul>                                                                                                    |                |
| <ul> <li>٧ تحقق من أن المسافة بين الكمبيوتر والماوس في حدود ١٠ أمتار.</li> </ul>                                                                                                    |                |

- في حالة استخدم بطارية قابلة للشحن مع الماوس، تحقق من شحن البطارية بالكامل.
  - إذا نفذت البطارية، قم باستبدالها بأخرى جديدة.
  - ٢ قم بإيقاف تشغيل الماوس ثم إعادة تشغيله مرة أخرى. تحقق من أن ضوء حالة البطارية يومض باللون الكهرماني ١٠ مرات للإشارة إلى انخفاض طاقة البطارية. إذا نفذت طاقة البطارية بالكامل، لن يتم تشغيل ضوء حالة البطارية.
    - ۳ أعد تشغيل جهاز الكمبيوتر.
- ٤ إذا قمت بإقران الماوس بدونجل USB، تحقق من توصيل دونجل USB بالكمبيوتر مباشرة. تجنب استخدام أجهزة متعددة المنافذ وموزع USB وما إلى ذلك.
  - م بإدخال دونجل USB في منفذ USB آخر بجهاز الكمبيوتر.
  - ٦ تحقق من أن المسافة بين الكمبيوتر والماوس في حدود ١٠ أمتار.
    - تعذر اقتران الماوس ١ تحقق من مستوى البطارية.
- في حالة استخدم بطارية قابلة للشحن مع الماوس، تحقق من شحن البطارية بالكامل.
  - إذا نفذت البطارية، قم باستبدالها بأخرى جديدة.
  - ٢ قم بإيقاف تشغيل الماوس ثم إعادة تشغيله مرة أخرى. تحقق من أن ضوء حالة البطارية يومض باللون الكهرماني ١٠ مرات للإشارة إلى انخفاض طاقة البطارية. إذا نفذت طاقة البطارية بالكامل، لن يتم تشغيل ضوء حالة البطارية.
- ۳ من جهاز الكمبيوتر، قم بإيقاف تشغيل خاصية Bluetooth ثم تشغيلها مرة أخرى.
- تحقق من أن نظام التشغيل Windows 10 أو Windows 8 أو Chrome أو Android
- مع الأجهزة التي تعمل بنظام تشغيل Android، تحقق من تعيين الماوس على طراز طاقة Bluetooth منخفضة (BLE). لمزيد من المعلومات، راجع الوثائق المرفقة مع جهاز Android خاصتك.
  - ٤ أعد تشغيل جهاز الكمبيوتر.

بالكمبيوتر باستخدام Bluetooth.

تعذر اقتران الماوس بالكمبيوتر. تعذر اقتران الماوس • تحقق من التداخل الذي قد يؤثر على اتصال Bluetooth مثل شبكة Wifi قريبة بالكمبيوتر باستخدام وأجهزة ۳٫۰ USB.

- تحقق من عدم وجود أي أجهزة لاسلكية قريبة مثل أجهزة الشبكة اللاسلكية Bluetooth. (*متابعة*)
   (طابعة Bluetooth ودونجل USB (رمابعة وأفران الميكروويف.
  - ابتعد عن هذه الأجهزة.
  - ٦ تحقق من أن المسافة بين الكمبيوتر والماوس في حدود ١٠ أمتار.
- تحقق من إدراج الكمبيوتر الخاص بك في قائمة أجهزة كمبيوتر [Dell المتوافقة مع الماوس. راجع الموقع الإلكتروني التالي www.dell.com/support لمزيد من المعلومات.
  - مؤشر الماوس لا يتحرك ١ تحقق من مستوى البطارية.
- فى حالة استخدم بطارية قابلة للشحن مع الماوس، تحقق من شحن البطارية بالكامل.
  - إذا نفذت البطارية، قم باستبدالها بأخرى جديدة.
- الأزرار اليسرى/اليمنى ٢ قم بإيقاف تشغيل الماوس ثم إعادة تشغيله مرة أخرى. تحقق من أن ضوء حالة لا تعمل البطارية يومض باللون الكهرماني ١٠ مرات للإشارة إلى انخفاض طاقة البطارية. إذا نفذت طاقة البطارية بالكامل، لن يتم تشغيل ضوء حالة البطارية.
  - الاتصال اللاسلكي مفقود. ٣ أعد تشغيل جهاز الكمبيوتر.
  - ٤ إذا كنت تستخدم الماوس من خلال اتصال Bluetooth، تحقق من اقتران الماوس بجهاز الكمبيوتر الخاص بك بنجاح. راجع قسم "Pairing your mouse" ناماوسات. (using Bluetooth مريد من المعلومات.)
    - قم بإيقاف تشغيل خاصية Bluetooth بجهاز الكمبيوتر الخاص بك ثم إعادة تشغيلها مرة أخرى.
  - اضغط على زر وضع الاتصال مرتين بالماوس (خلال ٣ ثوان) حتى يتم تشغيل ضوء وضع الاتصال (\$2) للإشارة إلى تحديد اتصال Bluetooth.
  - تحقق من التداخل الذي قد يؤثر على اتصال Bluetooth مثل شبكة Wifi قريبة وأجهزة USB 3.0.
    - تحقق من أن المسافة بين الكمبيوتر والماوس في حدود ١٠ أمتار.

| تأكد من عدم وجود إعاقة أو اتساخ في المستشعر.                             | ١ | حل مشكلة بطء حركة |
|--------------------------------------------------------------------------|---|-------------------|
| الزجاج أو الأسطح الناعمة اللامعة ليست مناسبة لمستشعر الماوس لالتقاط حركة | ۲ | المؤشر            |
| الماوس. يمكن استخدام لبادة ماوس من النسيج الداكن لتحسين النتنبع.         |   |                   |
| قم بتغيير إعدادات الماوس لضبط سرعة المؤشر.                               | ٣ |                   |
| انقر فوق علامة التبويب التي تتوافق مع نظام التشغيل المثبت على الكمبيوتر  |   |                   |
| المحمول/سطح المكتب، ونفذ الخطوات الموجودة في هذا القسم لتغيير الإعدادات. |   |                   |

أ. في مربع ا**لبحث،** اكتب main.cpl. يظهر حيننذ مربع الحوار **خصائص الماوس.** ب. انقر أو اضغط على main.cpl في قائمة البرامج.

- ج. انقر على علامة تبويب **خيارات المؤشر**. في قسم ا**لحركة**، حرك شريط التمرير لضبط سرعة المؤشر على المستوى المرغوب.
  - د. انقر أو اضغط على **موافق**.

### المعلومات القانونية

الضمان

#### الضمان المحدود وسياسات الإرجاع

تتمتع المنتجات التي تحمل علامة Dell عليها بضمان محدود لمدة ثلاث سنوات. فإن تم شراؤها مع نظام Dell فستتبع ضمان النظام.

#### للعملاء في الولايات المتحدة:

يخضع شراء المنتج واستخدامه لاتفاقية المستخدم النهائي من Dell والتي يمكنك التعرف عليها من خلال موقع .Dell يخصع شراء المنتج واستخدامه لاتفاقية المستخدم ملزم.

#### للعملاء في أوروبا والشرق الأوسط وأفريقيا:

تخضع المنتجات التي تحمل علامة Dell المباعة والمستخدمة لحقوق المستهلك القانونية المعمول بها وللشروط المنصوص عليها في أي اتفاقية بيع من متاجر التجزئة (والتي تطبق على المشتري وتاجر التجزئة) وشروط عقد المستخدم النهائي من Dell.

قد تمنح Dell أيضًا ضمانًا إضافيًا للأجهزة، ويمكن التعرف على التفاصيل الكاملة لعقد المستخدم النهاني وشروط الضمان من Dell من خلال الانتقال إلى Dell.com/terms، واختيار بلدك من القائمة الموجودة أسفل الصفحة "الرئيسية"، ثم النقر فوق رابط "البنود والشروط" للتعرف على شروط المستخدم النهاني أو رابط "الدعم" لشروط الضمان.

#### للعملاء في البلدان غير الولايات المتحدة:

تخضع المنتجات التي تحمل علامة Dell المباعة والمستخدمة لحقوق المستهلك القانونية المعمول بها وللشروط المنصوص عليها في أي اتفاقية بيع من متاجر التجزئة (والتي تطبق على المشتري وتاجر التجزئة) وشروط ضمان Dell. قد تمنح Dell أيضًا ضمانًا إضافيًا للأجهزة، ويمكن التعرف على التفاصيل الكاملة لشروط ضمان Dell من خلال الانتقال إلى Dell.com, واختيار بلدك من القائمة الموجودة أسفل الصفحة "الرئيسية"، ثم النقر فوق رابط "البنود والشروط" للتعرف على شروط المستخدم النهائي أو رابط "الدعم" لشروط الضمان.